## JROTC Login and User Instructions

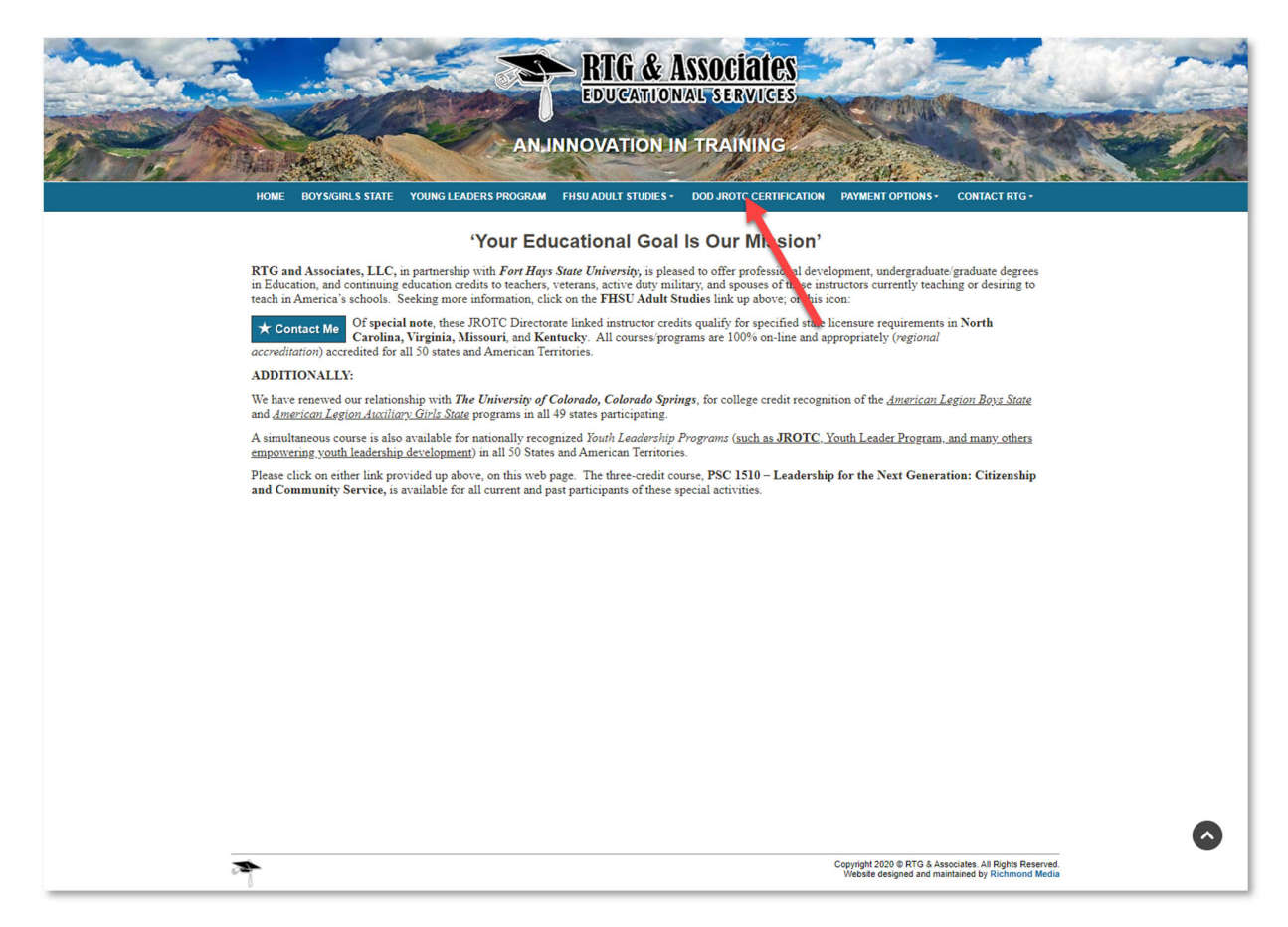

From the homepage click on the **DOD JROTC CERTIFICATION** tab.

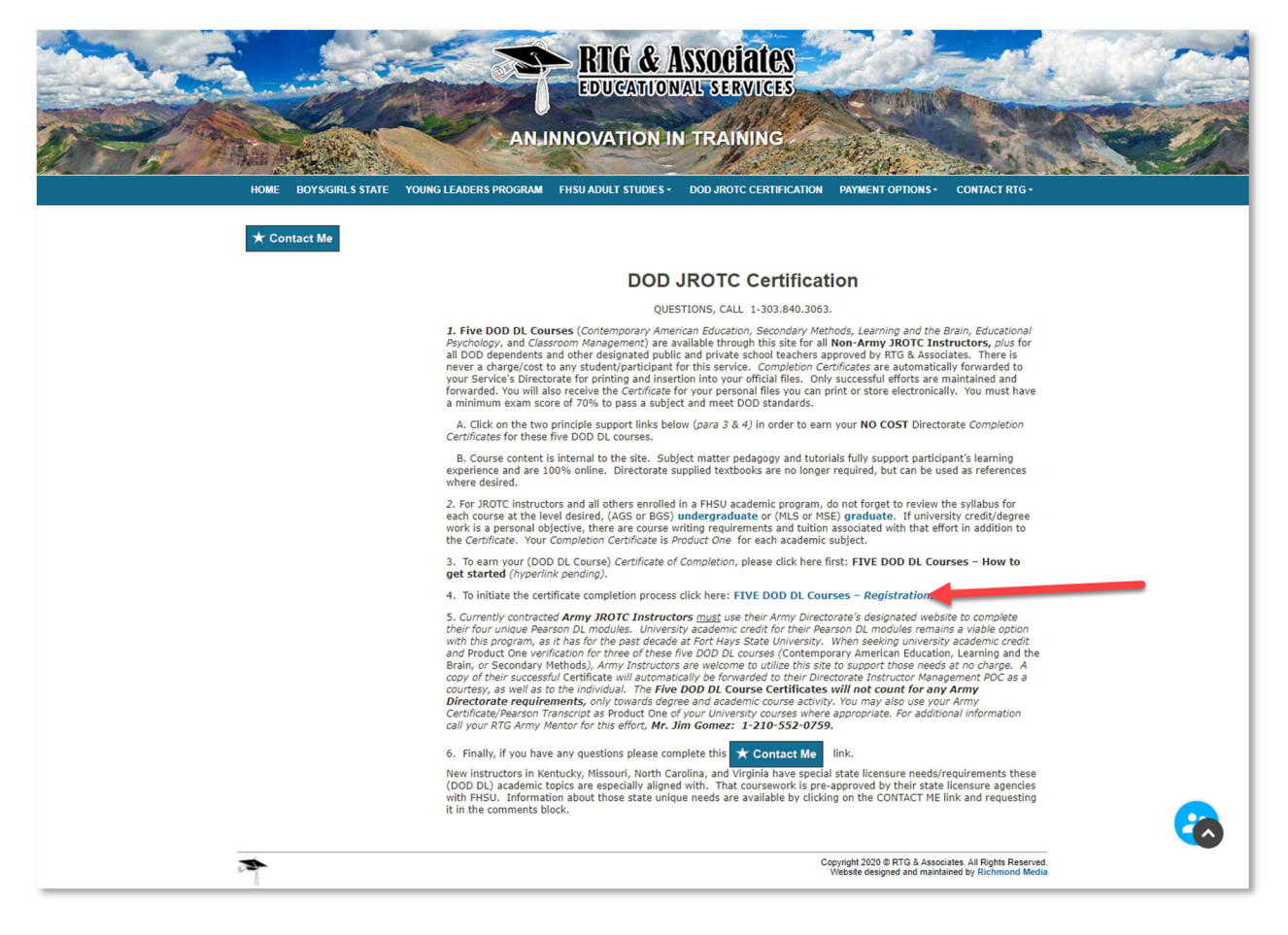

Click on the FIVE DOD DL COURSES - Registration link.

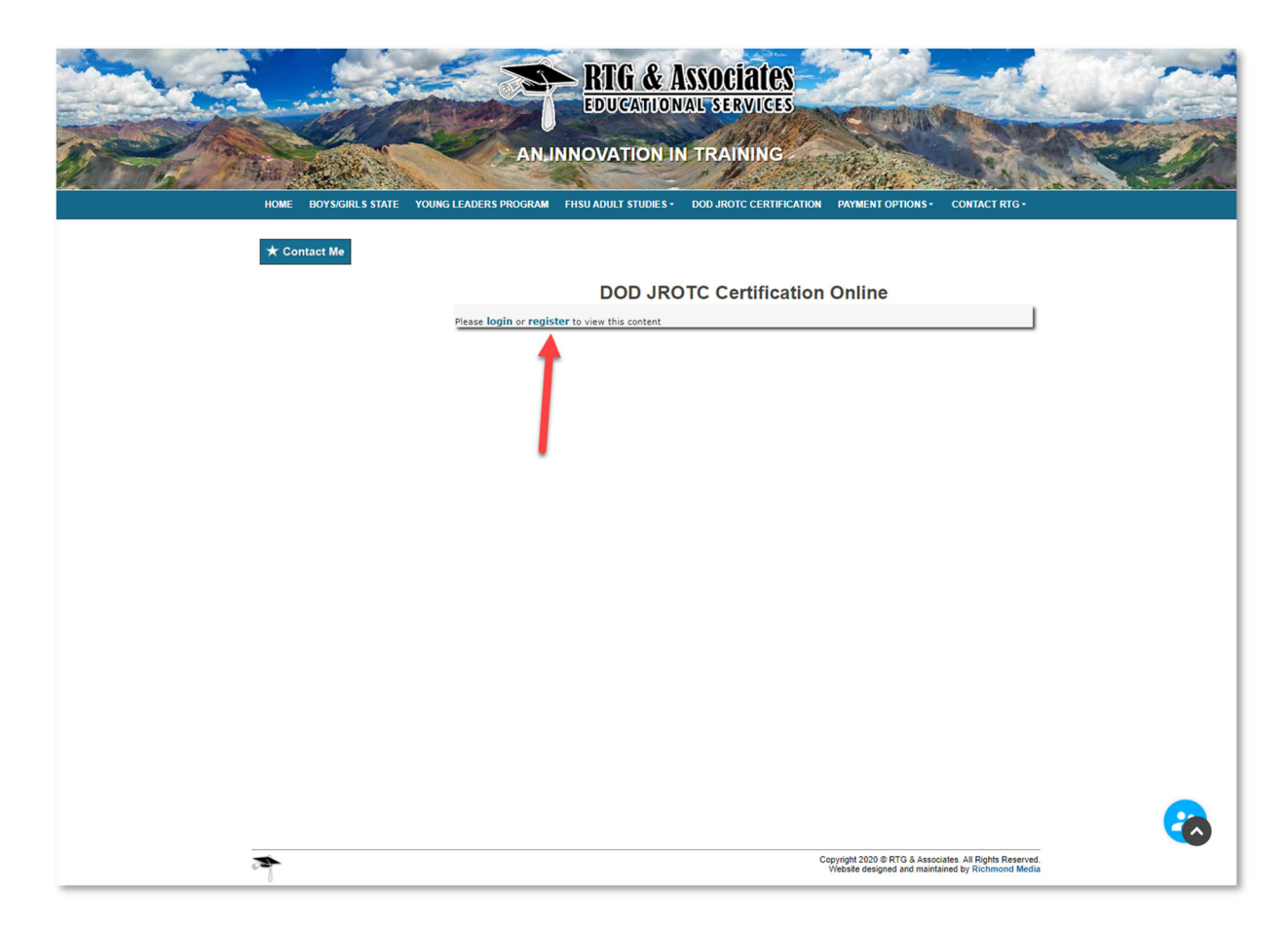

Click on *Register* to create a new account, or *Login* if you're returning.

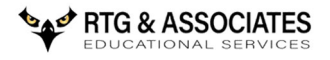

| First Name *   Last Name *   Username *   Username *   Username *   Password   Password   Enter password again *   Contror Password   Email *   Email *   Phone number *   (000)-00-000   Address   Address   Cy *   State or Region *   Cy *   State or Region *   United States   Cy *   States or Region *   United States   Cy *   States or Region *   United States   Cy *                                                                                                    |                        | Register                |                   |
|----------------------------------------------------------------------------------------------------|------------------------|-------------------------|-------------------|
| Last Name*   Username*   Jsername   Password*   Password   Password   Enter password again   Email*   Email*   Email*   Branch*   Select an option   Volton   Ottom   Ottom   Address   Inted States   Inted States   Inted States   Inted States   Inted States   Inted States   Inted States   Inted States   Inted States   Inted States   Inted States   Inted States   Inted States   Inted States   Inted States   Inted States   Inted States   Intel States   Intel States   Intel States                                                                                                    | First Name *           |                         |                   |
| Username   Password   Password   Enter password again   Email   Email   Email   Branch   Select an option   O000-000-0000   Address   Image States   Cty   State or Region   United States   Contry                                                                                                    | Last Name *            |                         |                   |
| Password   Enter password again   Enter password again   Email   Email   Branch   Select an option   Phone number   (000)-000-0000   Address   Address Line 1   Ctr   State or Region   United States   Contry                                                                                                    | Username *             | Username                |                   |
| Enter password again   Email*   Branch   Select an option   Phone number*   (000)-000-0000   Address   Address   Image: State or Region   City*   State or Region   United States   Contry                                                                                                    | Password *             | Password                |                   |
| Email * Email * Select an option *  Phone number * 0000-000-0000 Address  Address  State or Region *  United States  Certry * State or Region *  United States  Certry * 2p *                                                                                                    | Enter password again * | Confirm Password        |                   |
| Branch Select an option   Phone number  (000)-000-0000  Address  Address  Address  Inter State or Region   Dity  Dity  D | Email *                | Email                   |                   |
| Phone number * (000)-000-0000 Address Address Line 1 * Address Line 1 * City * State or Region * United States Country Zip *                                                                                                    | Branch *               | Select an option        | v                 |
| Address Address Line 1  Address Line 1  Address Line 1  City   State or Region  City   City   | Phone number *         | (000)-000-0000          |                   |
| Address Une 1 *  State or Region  City *  United States  Country Zip *                                                                                                    | Address                |                         |                   |
| City * State or Region * United States Country Zip *                                                                                                    |                        | Address Line 1."        | State or Region 🗸 |
| Country Zip *                                                                                                    |                        | City *<br>United States | State or Region * |
|                                                                                                    |                        | Country                 | Zip *             |
|                                                                                                    | Submit                 |                         |                   |
| Submit                                                                                                    |                        |                         |                   |

Complete your profile form.

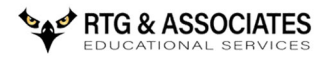

|                        | Register                                                                                                    |                   |
|------------------------|----------------------------------------------------------------------------------------------------|-------------------|
| First Name *           |                                                                                                    |                   |
| Last Name *            |                                                                                                    |                   |
| Username *             | Username                                                                                                    |                   |
| Password *             | Password                                                                                                    |                   |
| Enter password again * | Confirm Password                                                                                                    |                   |
| Email *                | Email                                                                                                    |                   |
| Branch *               | Select an option                                                                                                    |                   |
| Phone number "         | Select an option<br>Marines Directorate<br>Air Force Directorate<br>Navy Directorate<br>Army Directorate<br>Non-DoD Civilian |                   |
| Address                |                                                                                                    |                   |
|                        | Address Line 1 *                                                                                                    |                   |
|                        | City 1                                                                                                    | State or Region ~ |
|                        | United States                                                                                                    |                   |
|                        | Churches                                                                                                    |                   |

Be sure to choose your appropriate Directorate, complete the form then click *Submit*.

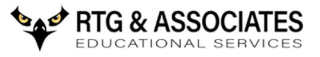

| 0 |                                                                                                    |
|---|----------------------------------------------------------------------------------------------------|
|   | Welcome to the JROTC Instructor Certification Website 🦻 🔤                                                                                                    |
|   | Educational Credits, Teacher Certification and Advanced Degrees bobgreene2007@gmai 9:40 AM (38 minutes ago) 📩 🔦 it to me 👻                                                                                                    |
|   | Your account has been successfully created on the JROTC Instructor Certification website.<br>You can now login using the following credentials for this and all remaining certificates:                                                                                                    |
|   | Username: Password: International Content of Content of |
|   | Save these credentials for future logins. Once you successfully pass each topic's final exam, your certificate will be available for downloading and printing by you as well as your Directorate HQS. Your Directorate HQS will place your Certificate into your personal file at that location. Exams can be taken as many times as needed to achieve the passing score of 70%. Only successful certificates are presented for record.                                                                                                    |
|   | Individuals seeking to convert these certifications into <i>undergraduate</i> or<br><i>graduate</i> academic credits for licensure support within their local school districts,<br>or for degree efforts can receive additional information by completing the form at this <u>link</u> .                                                                                                    |
|   | Your certificate is easily accessed by the appropriate university instructor,<br>to support completion of your desired university course academic credit objective.                                                                                                    |
|   | Respectfully,                                                                                                    |
|   | Richard L. "Monty" Gonzales                                                                                                    |
|   | President                                                                                                    |
|   | RTG & Associates                                                                                                    |
|   | EDUCATIONAL SERVICES                                                                                                    |

You will receive an email with your login credentials. Please save this email for future use.

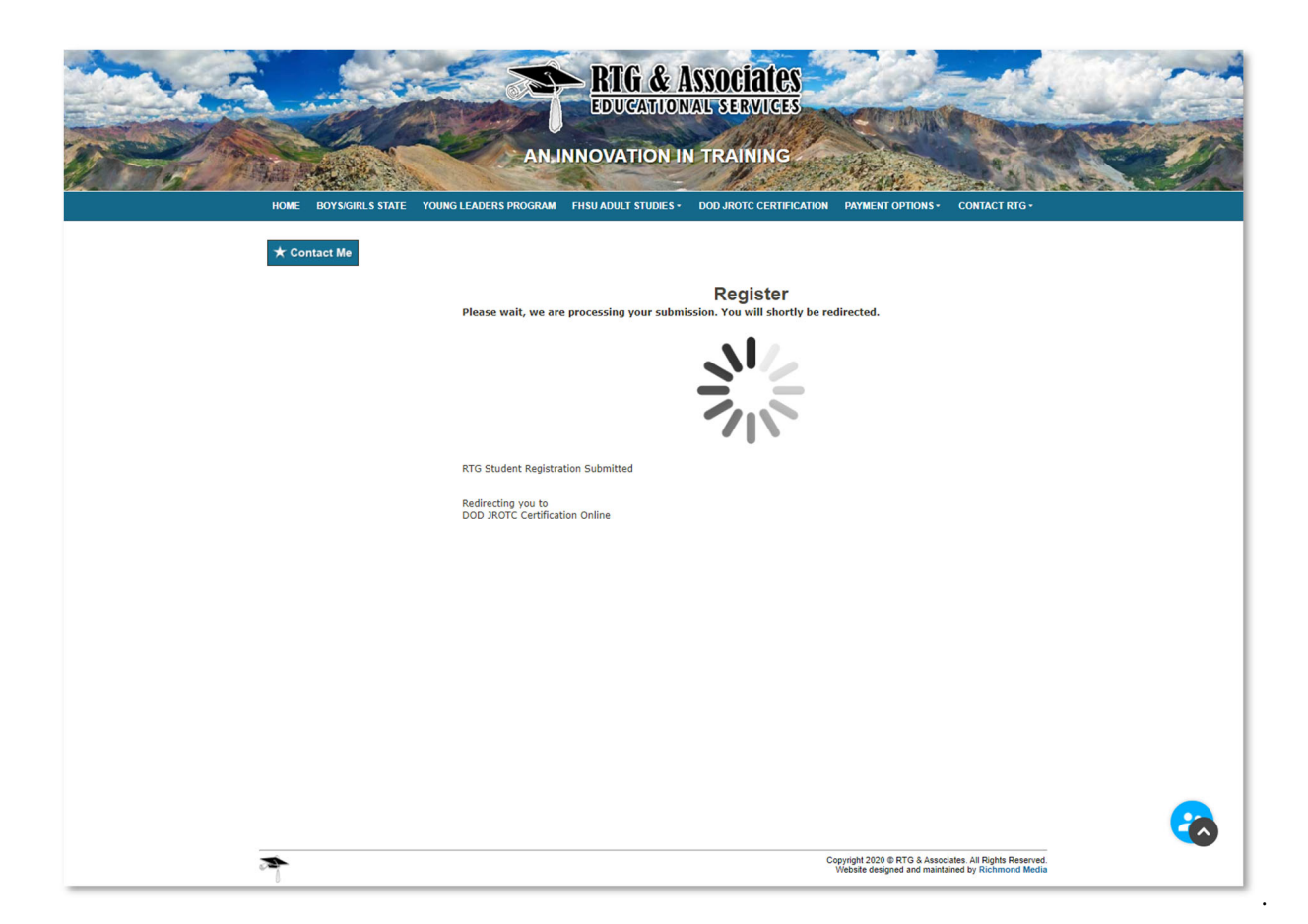

Once you've created your account you will be redirected to the course page.

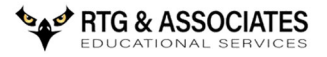

| 2 The Addition of the second | ANDININOVATION IN                         | TRAINING .                   | Mongang -           |                |
|------------------------------|-------------------------------------------|------------------------------|---------------------|----------------|
| HOME BOYS/GIRLS STATE YO     | UNG LEADERS PROGRAM FHSU ADULT STUDIES -  | DOD JROTC CERTIFICATION      | PAYMENT OPTIONS -   | CONTACT RTG-   |
|                              |                                           |                              |                     |                |
| ★ Contact Me                 |                                           |                              |                     |                |
|                              |                                           | TC Cartification             | Online              |                |
|                              | DOD SKO                                   | TC Certification             | Omme                |                |
|                              | Contemporary American Educa               | tion                         |                     |                |
|                              | Pedagogy Link                             |                              |                     |                |
| -                            | Module                                    | St                           | p Completed Succes  | s Score Launch |
|                              | EDU105 - Tutorial                         | 1                            | unknown unknow      | n Launch       |
|                              | 105 EXAM - Contemporary American Educatio | on 2                         | complete passed     | 91.42 Launch   |
|                              |                                           | Certificate                  |                     |                |
|                              | Secondary Methods                         |                              |                     |                |
|                              | Pedagogy Link                             |                              |                     |                |
|                              | Module                                    | St                           | p Completed Succes  | s Score Launch |
|                              | EDU106 - Tutorial                         | 1                            | incomplete unknow   | Launch         |
|                              | 106 EXAM - Secondary Methods              | 2                            |                     | Launch         |
|                              | Please comple                             | te the EXAM to unlock your o | ertificate          |                |
|                              | Learning and the Brain                    |                              |                     |                |
|                              | Pedagogy Link                             |                              |                     |                |
|                              | Module                                    | St                           | p Completed Succes  | s Score Launch |
|                              | EDU107 - Tutorial                         | 1                            | incomplete unknow   | n Launch       |
|                              | 107 EXAM - Learning and the Brain         | 2                            |                     | Launch         |
|                              | Please comple                             | te the EXAM to unlock your o | ertificate          |                |
|                              | Educational Psychology                    |                              |                     |                |
|                              | Pedagogy Link                             |                              |                     |                |
|                              | Module                                    | St                           | on Completed Succes | s Score Launch |
|                              | EDU108 - Tutorial                         | 1                            | p completed succes  | Launch         |
|                              | 108 EXAM -Educational Psychology          | 2                            |                     | Launch         |
|                              | Please comple                             | te the EXAM to unlock your o | ertificate          |                |
|                              | Classroom Management                      |                              |                     |                |
|                              | Chassi Uuni Management                    |                              |                     |                |
|                              | Pedagogy Link                             |                              |                     |                |
|                              | Module                                    | St                           | p Completed Succes  | s Score Launch |
|                              | EDU109 - Tutorial                         | 1                            |                     | Launch         |
|                              | 109 EXAM - Classroom Management           | 2                            |                     | Launch         |
|                              | Please comple                             | te the EXAM to unlock your o | ertificate          |                |
|                              |                                           |                              |                     |                |

From this page, for each course you will begin by clicking on the *Pedagogy Link*.

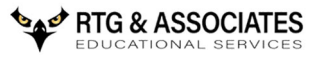

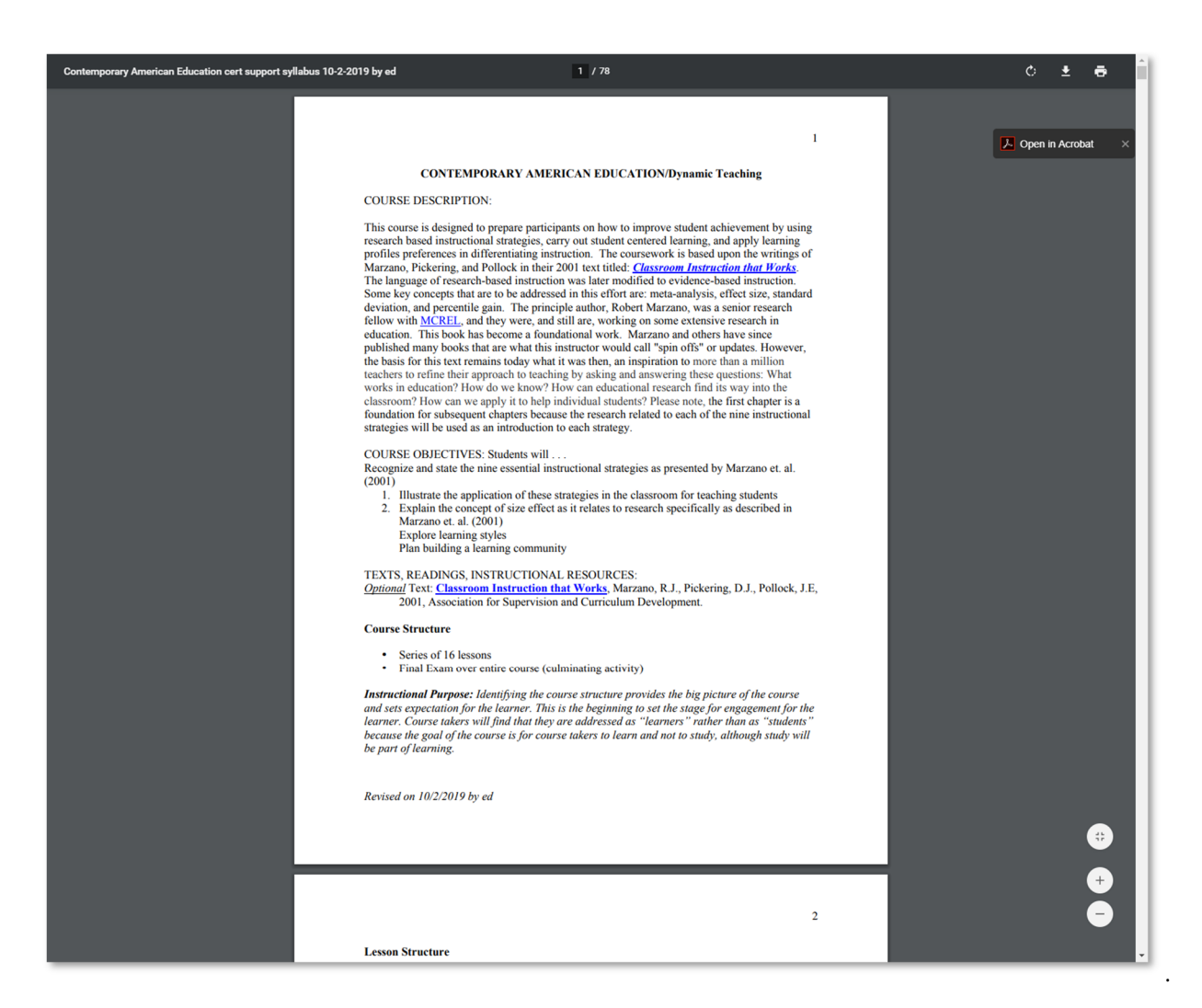

This will open the pedagogy document that outlines your coursework for that course.

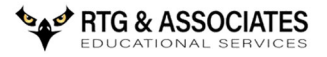

|                           | ANDINIOVATION IN                          | TRAINING                   | and an                              |                                             |                                         | <b>_</b> ^ |
|---------------------------|-------------------------------------------|----------------------------|-------------------------------------|---------------------------------------------|-----------------------------------------|------------|
| HOME BOYS/GIRLS STATE YOU | NG LEADERS PROGRAM FHSU ADULT STUDIES •   | DOD JROTC CERTIFICATION    | PAYMENT                             | OPTIONS - CO                                | NTACT RTG-                              |            |
| ★ Contact Me              |                                           |                            |                                     |                                             |                                         |            |
|                           | DOD JRO                                   | TC Certification           | Online                              |                                             |                                         |            |
|                           | Contemporary American Educa               | tion                       |                                     |                                             |                                         |            |
|                           | Pedagogy Link                             |                            |                                     |                                             |                                         | - 1        |
|                           | Module                                    | 5                          | tep Complete                        | d Success Scor                              | re Launch                               |            |
|                           | EDU105 - Tutorial                         | 1                          | unknown                             | unknown                                     | Laun                                    |            |
|                           | 105 EXAM - Contemporary American Educatio | n 2                        | complete                            | passed 91.43                                | <sup>2</sup> Launch                     | - 1        |
|                           |                                           | Certificate                |                                     |                                             |                                         | - 1        |
|                           | Secondary Methods                         |                            |                                     |                                             |                                         |            |
|                           | Pedagogy Link                             |                            |                                     |                                             |                                         |            |
|                           | Module                                    | S                          | tep Complete                        | d Success Scor                              | re Launch                               | - 1        |
|                           | 106 EXAM - Secondary Methods              |                            | meomplete                           | unknown                                     | Launch                                  | - 1        |
|                           | Please complet                            | te the EXAM to unlock your | certificate                         |                                             |                                         |            |
|                           |                                           | te the EXAM to unlock your | certificate                         |                                             |                                         | - 1        |
|                           | Learning and the Brain                    |                            |                                     |                                             |                                         |            |
|                           | Madula                                    |                            | ton Comulate                        | d Cusses Con                                | n Launah                                | - 1        |
|                           | EDU107 - Tutorial                         | 1                          | incomplete                          | unknown                                     | Launch                                  | - 1        |
|                           | 107 EXAM - Learning and the Brain         | 2                          |                                     |                                             | Launch                                  | - 1        |
|                           | Please complet                            | te the EXAM to unlock your | certificate                         |                                             |                                         | - 1        |
|                           | Educational Psychology                    |                            |                                     |                                             |                                         | - 1        |
|                           | Pedagogy Link                             |                            |                                     |                                             |                                         | - 1        |
|                           | Module                                    | s                          | tep Complete                        | d Success Scor                              | e Launch                                |            |
|                           | EDU108 - Tutorial                         | 1                          |                                     |                                             | Launch                                  | - 1        |
|                           | 108 EXAM -Educational Psychology          | 2                          |                                     |                                             | Launch                                  | - 1        |
|                           | Please complet                            | te the EXAM to unlock your | certificate                         |                                             |                                         |            |
|                           | Classroom Management                      |                            |                                     |                                             |                                         |            |
|                           | Pedagogy Link                             |                            |                                     |                                             |                                         |            |
|                           | Module                                    | s                          | tep Complete                        | d Success Scor                              | e Launch                                |            |
|                           | EDU109 - Tutorial                         | 1                          |                                     |                                             | Launch                                  |            |
|                           | 109 EAAM - Classroom Management           | 2                          | cartificato                         |                                             | Launch                                  |            |
|                           | Please complet                            | te the CAAM to unlock your | certificate                         |                                             |                                         |            |
| <b>~</b>                  |                                           |                            | Copyright 2020 ©<br>Website designe | RTG & Associates. A<br>ed and maintained by | Il Rights Reserved.<br>/ Richmond Media | -          |

Then you will *Launch* the Tutorial eLearning module.

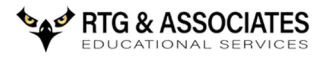

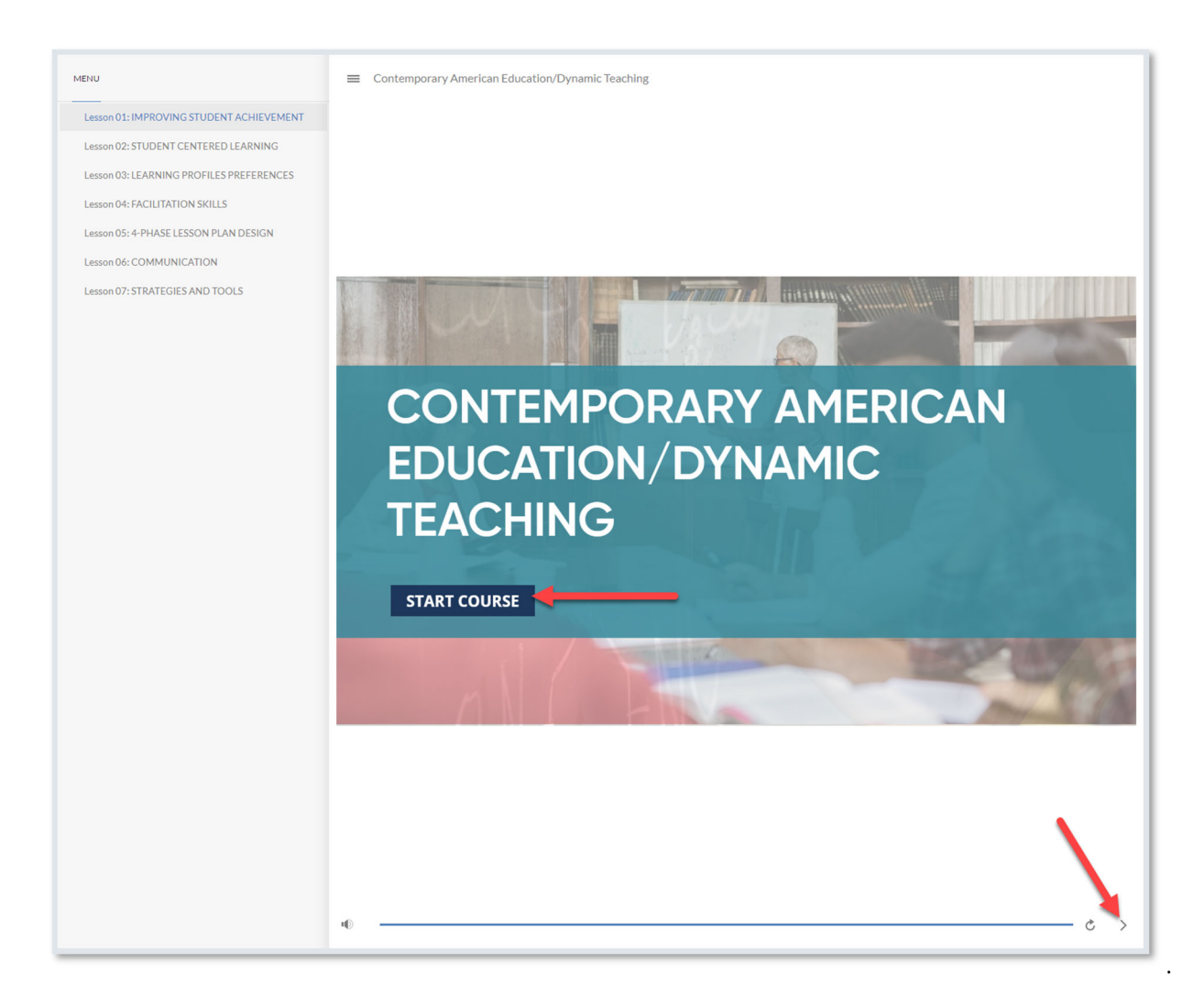

Use the player controls to begin and complete the eLearning tutorial on any browser or device. You may leave and return as you like and your progress will be saved. Make sure your device audio is enabled.

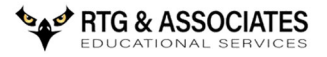

| 1 THE MARKEN              | ANSININOVATION IN TRAINING                                 | and the second                                                                        |                               |
|---------------------------|------------------------------------------------------------|---------------------------------------------------------------------------------------|-------------------------------|
| HOME BOYS/GIRLS STATE YOU | NG LEADERS PROGRAM FHSU ADULT STUDIES - DOD JROTC CERTIFIC | CATION PAYMENT OPTIONS - CONTAC                                                       | CT RTG-                       |
| ★ Contact Me              |                                                            |                                                                                       |                               |
|                           | DOD JROTC Certifica                                        | tion Online                                                                           |                               |
|                           | Contemporary American Education                            |                                                                                       |                               |
|                           | Pedagogy Link                                              |                                                                                       |                               |
|                           | Module                                                     | Step Completed Success Score La                                                       | aunch                         |
|                           | EDU105 - Tutorial                                          | 1 unknown unknown                                                                     | Launch                        |
|                           | 105 EXAM - Contemporary American Education                 | 2 complete passed 91.42                                                               | Launch                        |
|                           | Certificate                                                |                                                                                       |                               |
|                           | Secondary Methods                                          |                                                                                       |                               |
|                           | Pedagogy Link                                              |                                                                                       |                               |
|                           | Module                                                     | Step Completed Success Score La                                                       | aunch                         |
|                           | EDU106 - Tutorial                                          | 1 incomplete unknown                                                                  | Launch                        |
|                           |                                                            | - <u> </u>                                                                            | Launch                        |
|                           | Please complete the EXAM to unlock                         | cyour certificate                                                                     | _                             |
|                           | Learning and the Brain                                     |                                                                                       |                               |
|                           | ready Link                                                 |                                                                                       |                               |
|                           | Module<br>FDU107 - Tutorial                                | Step Completed Success Score La                                                       | sunch                         |
|                           | 107 EXAM - Learning and the Brain                          | 2                                                                                     | Launch                        |
|                           | Plance complete the EVAN to unlock                         | vour cartificata                                                                      |                               |
|                           | Please complete the EXAPLO Unlock                          | r your certificate                                                                    | _                             |
|                           | Educational Psychology                                     |                                                                                       |                               |
|                           | Pedagogy Link                                              |                                                                                       |                               |
|                           | Module                                                     | Step Completed Success Score La                                                       | aunch                         |
|                           | EDU108 - Tutorial                                          | 1                                                                                     | Launch                        |
|                           | 108 EXAM -Educational Psychology                           | 2                                                                                     | Launch                        |
|                           | Please complete the EXAM to unlock                         | your certificate                                                                      |                               |
|                           | Classroom Management                                       |                                                                                       |                               |
|                           | Pedagogy Link                                              |                                                                                       |                               |
|                           | Module                                                     | Step Completed Success Score La                                                       | sunch                         |
|                           | EDU109 - Tutorial                                          | 1                                                                                     | Launch                        |
|                           | 109 EXAM - Classroom Management                            | 2                                                                                     | Launch                        |
|                           | Please complete the EXAM to unlock                         | x your certificate                                                                    |                               |
|                           |                                                            | Copyright 2020 © RTG & Associates. All Rig<br>Website designed and maintained by Rich | hts Reserved.<br>Immond Media |

Next you will *Launch* the exam for the course.

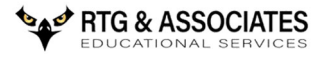

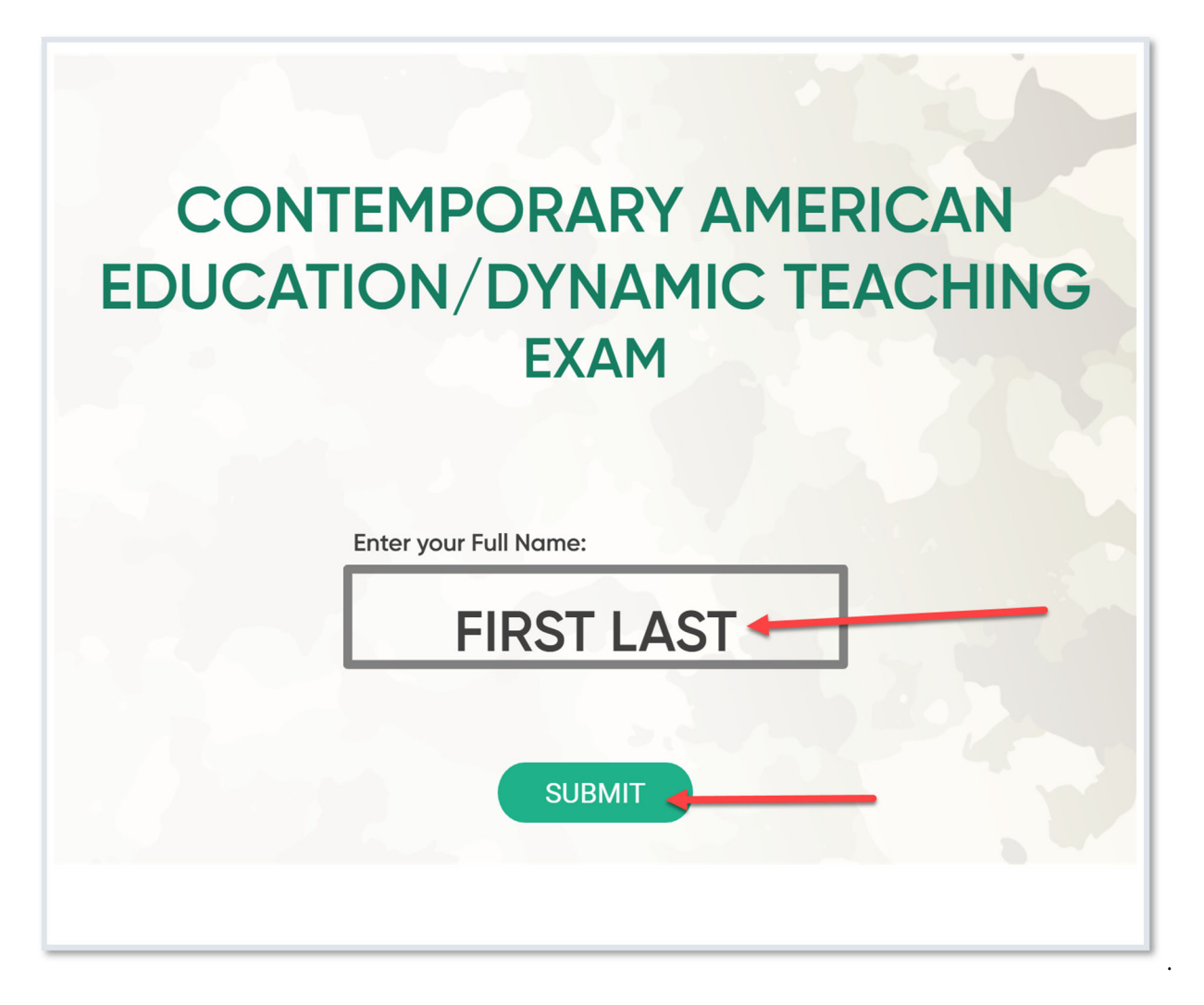

When the Exam opens you will enter your *Name* and click *Submit* to begin the exam. You will need to complete the exam in its entirety in one sitting. You must make a 70% or better to pass, you can retake the exam as many times as necessary to pass.

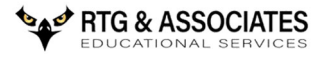

| E FIR | Har Internet              | ANJINIOVATION IN                          | TIMANNING                 | and and a                   |                               |   |
|-------|---------------------------|-------------------------------------------|---------------------------|-----------------------------|-------------------------------|---|
|       | HOME BOYS/GIRLS STATE YOU | ING LEADERS PROGRAM FHSU ADULT STUDIES -  | DOD JROTC CERTIFICATIO    | N PAYMENT OPTIONS -         | CONTACT RTG~                  |   |
|       |                           |                                           |                           |                             |                               |   |
|       | ★ Contact Me              |                                           |                           |                             |                               |   |
|       |                           | DOD JRO                                   | TC Certificatio           | n Online                    |                               |   |
|       |                           | Contemporary American Educa               | tion                      |                             |                               |   |
|       |                           | Pedagogy Link                             |                           |                             |                               |   |
|       |                           | Module                                    |                           | Step Completed Succes       | ss Score Launch               |   |
|       |                           | EDU105 - Tutorial                         |                           | 1 unknown unknow            | Vn Launch                     |   |
|       |                           | 105 EXAM - Contemporary American Educatio | in                        | 2 complete passed           | 91.42 Launch                  |   |
|       |                           |                                           | Certificate               |                             |                               |   |
|       |                           | Secondary Methods                         |                           |                             |                               |   |
|       |                           | Pedagogy Link                             |                           |                             |                               |   |
|       |                           | Module                                    |                           | Step Completed Succes       | ss Score Launch               |   |
|       |                           | EDU106 - Tutorial                         |                           | 1 incomplete unknow         | vn Launch                     |   |
|       |                           | 106 EXAM - Secondary Methods              |                           | 2                           | Launch                        |   |
|       |                           | Please comple                             | te the EXAM to unlock you | r certificate               |                               |   |
|       |                           | Learning and the Brain                    |                           |                             |                               |   |
|       |                           | Pedagogy Link                             |                           |                             |                               |   |
|       |                           | Module                                    |                           | Step Completed Succes       | ss Score Launch               |   |
|       |                           | EDU107 - Tutorial                         |                           | 1 incomplete unknow         | Launch                        |   |
|       |                           | 107 EXAM - Learning and the Brain         |                           | 2                           | Launch                        |   |
|       |                           | Please comple                             | te the EXAM to unlock you | r certificate               |                               |   |
|       |                           | Educational Psychology                    |                           |                             |                               |   |
|       |                           | Pedagogy Link                             |                           |                             |                               |   |
|       |                           | Module                                    |                           | Step Completed Succes       | ss Score Launch               |   |
|       |                           | EDU108 - Tutorial                         |                           | 1                           | Launch                        |   |
|       |                           | 108 EXAM -Educational Psychology          |                           | 2                           | Launch                        |   |
|       |                           | Please comple                             | te the EXAM to unlock you | r certificate               |                               |   |
|       |                           | Classroom Management                      |                           |                             |                               |   |
|       |                           | Pedagogy Link                             |                           |                             |                               |   |
|       |                           | Module                                    |                           | Step Completed Succes       | ss Score Launch               |   |
|       |                           | EDU109 - Tutorial                         |                           | 1                           | Launch                        |   |
|       |                           | 109 EXAM - Classroom Management           |                           | 2                           | Launch                        |   |
|       |                           | Please comple                             | te the EXAM to unlock you | r certificate               |                               | 9 |
|       | *                         |                                           |                           | Copyright 2020 © RTG & Asso | ociates. All Rights Reserved. |   |
|       |                           |                                           |                           | Website designed and main   | ntained by Richmond Media     |   |

Once you've passed the Exam, an email with your certificate will be sent to your Directorate. You can also click on *Certificate* to print or download your certificate for your records.

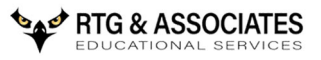

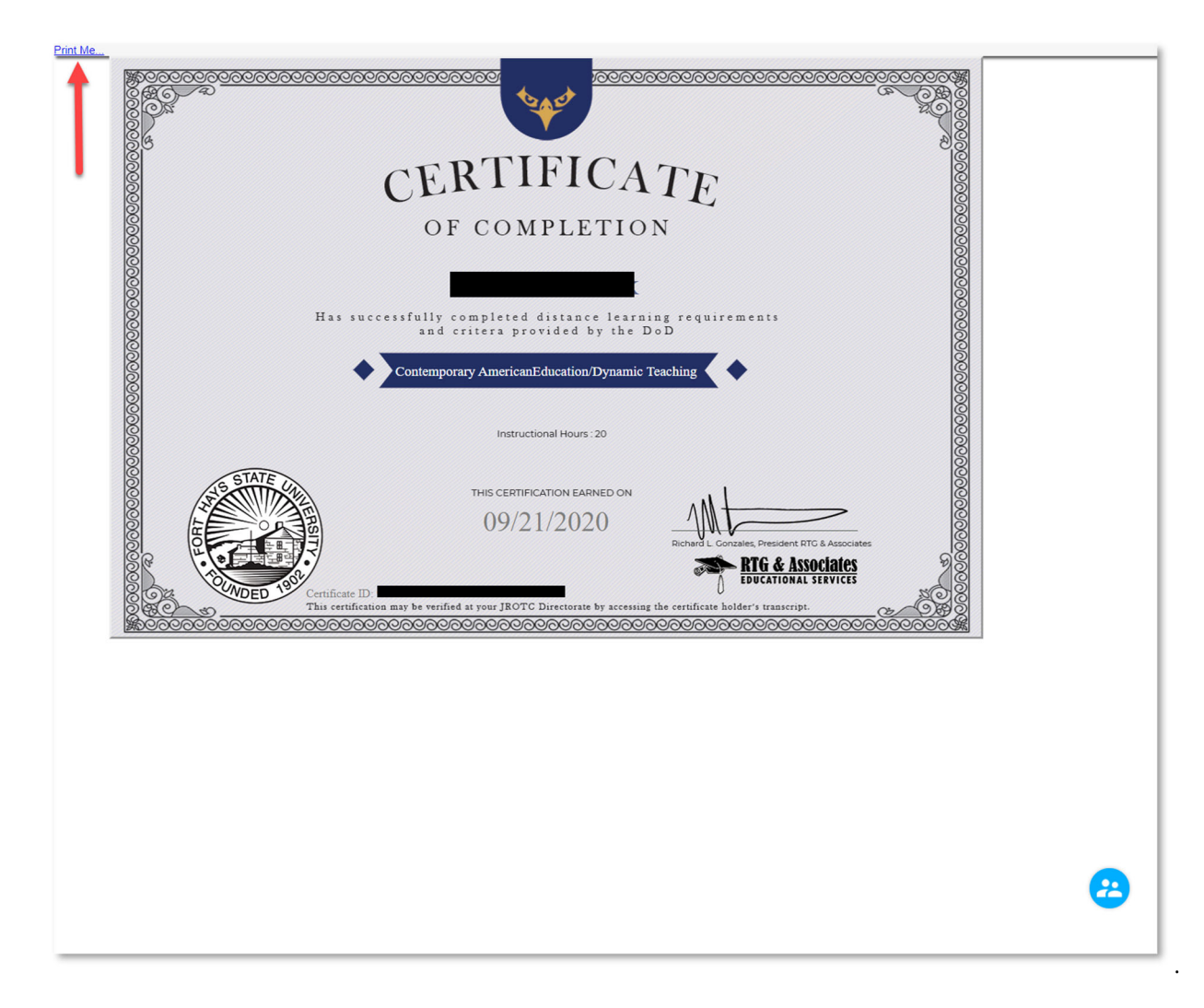

## Click Print Me.